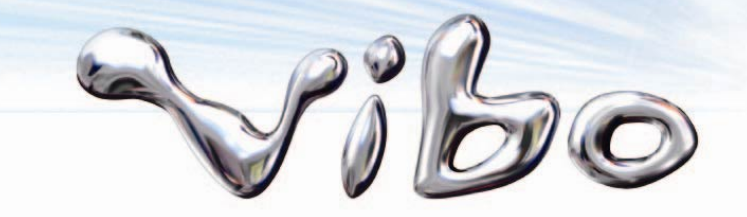

# Nokia N82 - 下載服務使用說明

#### Nokia N82 VIBO-VAS-TX-DNOK-TSU02-0272

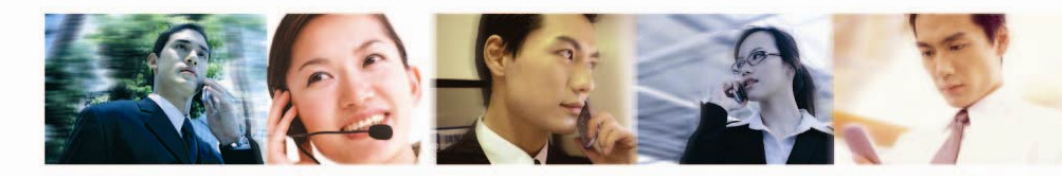

威寶電信股份有限公司 VIBO Telecom Inc.

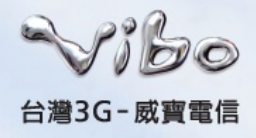

## 什麼是NOKIA下載?

- 使用NOKIA下載服務,您可以從網際網路瀏覽、下載及 安裝項目(例如:MSN,行動條碼,手機遊戲…等應用程式 和媒體檔)到手機中。
- 根據不同的提供商將各項目分類到不同的目錄與資料夾
  。某些項目是要收費的,不過通常您可以免費瀏覽。
- 提供多款遊戲、應用軟體等等,將不定期更新更多新的
  內容。

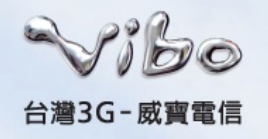

• 步驟一

在待機畫面按下 \$ 按鍵進入"功能表"選單→選擇"下載",此時會列出聲明條款,閱讀完畢後請按下"確定"

| ≣∍ 功能表 |      | ٥              | ∎ <sub>₃</sub> ,下載 | ** o                         |
|--------|------|----------------|--------------------|------------------------------|
|        |      | Ŵ              | 100000000          |                              |
| 通訊錄    | 訊息   | 地圖             | Contract of the    |                              |
|        |      | <b>I</b>       | 1                  |                              |
| 音樂     | 多媒體  | 影片中心           | <br>免責聲明           |                              |
|        |      | <b>∩-</b> 6865 |                    | 程式可用 <mark> </mark><br>購買和/戓 |
| 搜尋     | 網路   | 遊戲             | 使用由諾基亞、            | 其分公司                         |
|        | 應用程式 |                | 或協力廠商所提<br>程式與服務。使 | 供的應用<br>用任何應                 |
| 選項     |      | 退出             | 確定                 | 取消                           |

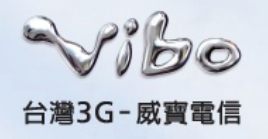

#### • 步驟二

跳出需要載入目錄清單。繼續?選擇"是"→跳出需要連線 到伺服器。是否連線?選擇"是"。

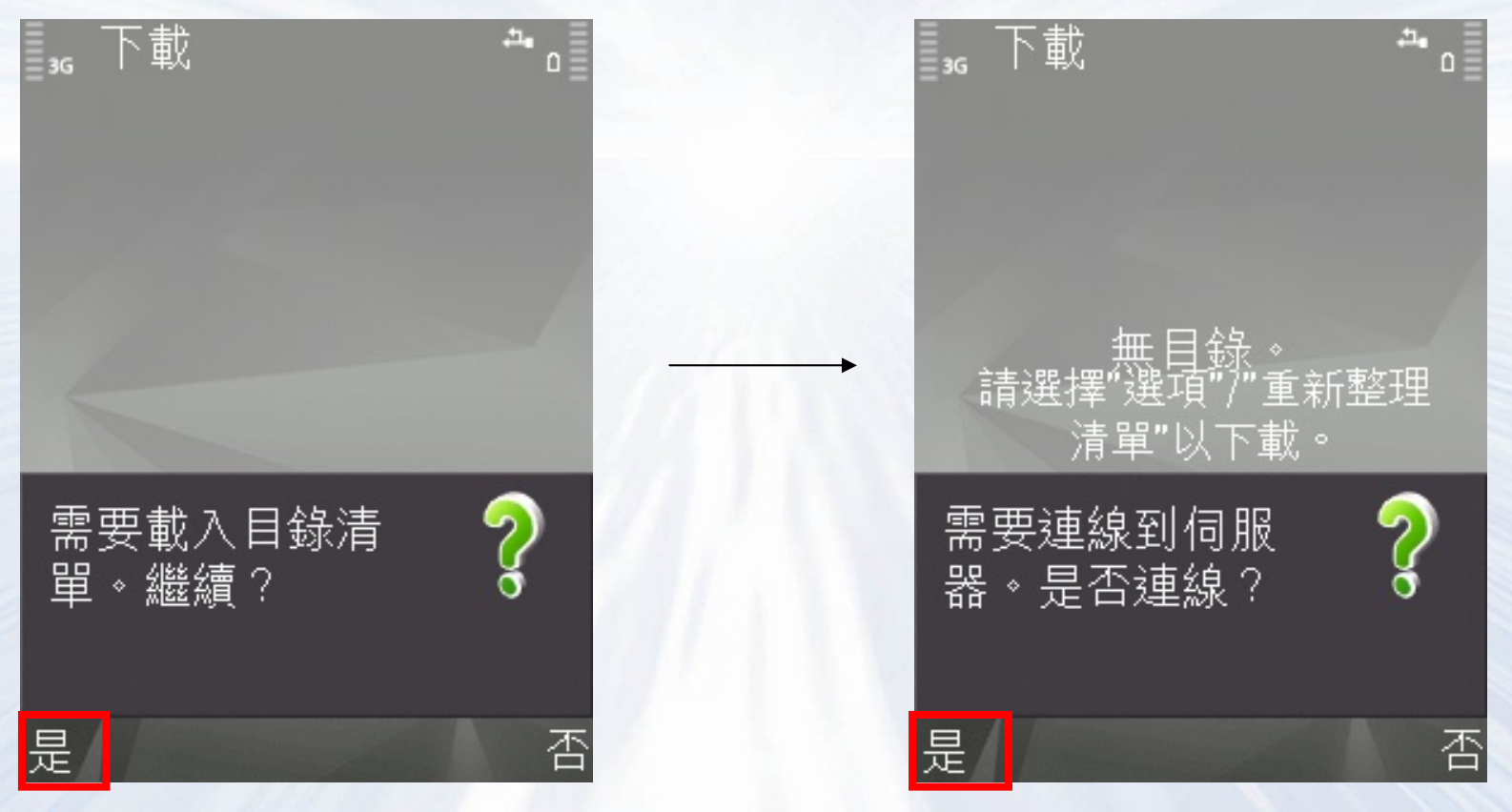

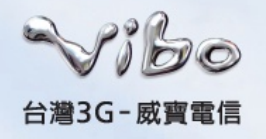

步驟三

跳出選取存取點,選擇"VIBO行動網"。將顯示目錄清單更新中。

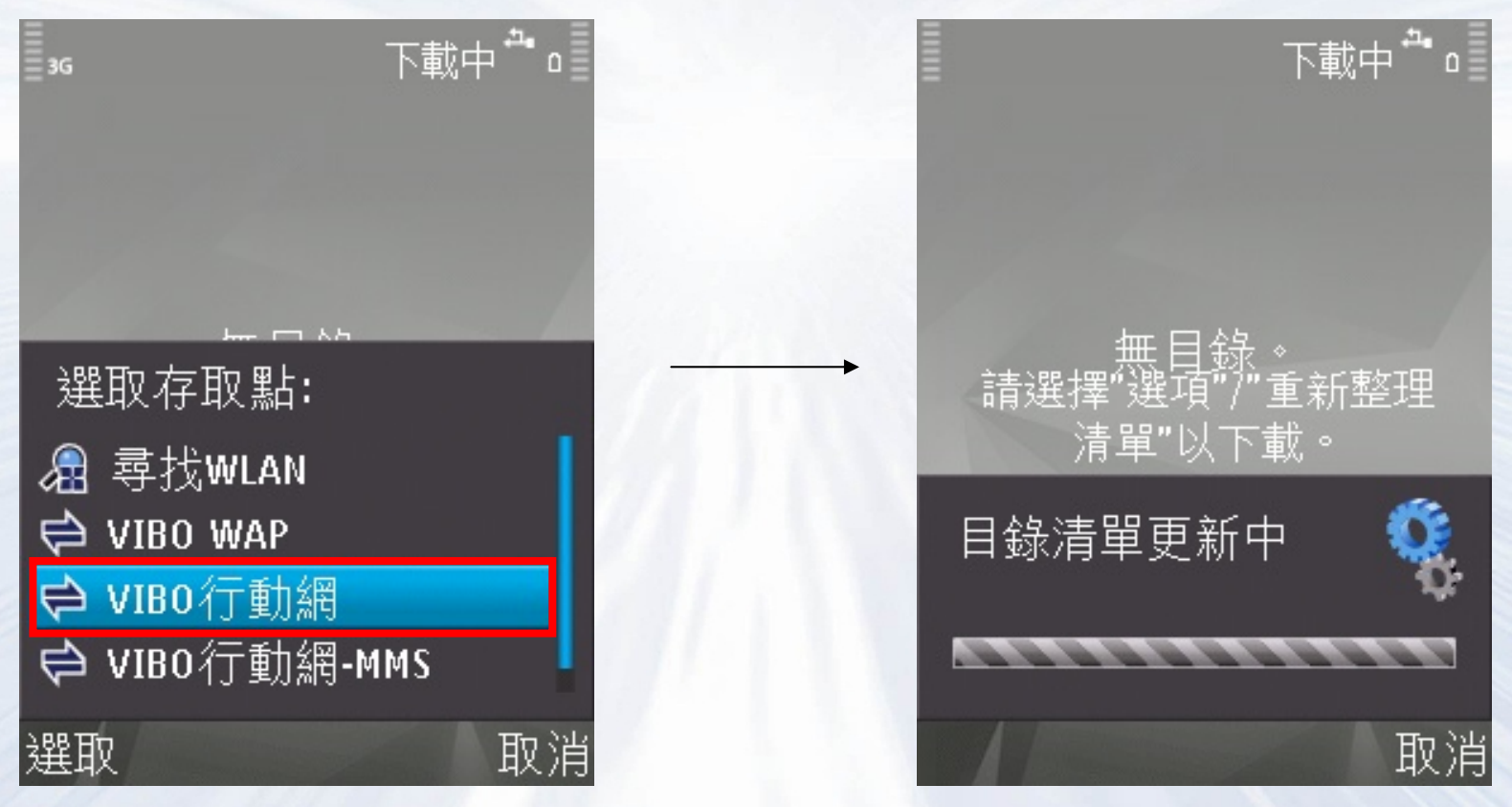

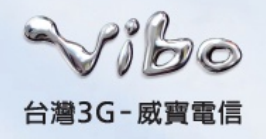

#### • 步驟四

待目錄清單更新完成後,許多下載服務將一一顯示。以點選點選"我的N82"為例下載應用程式。

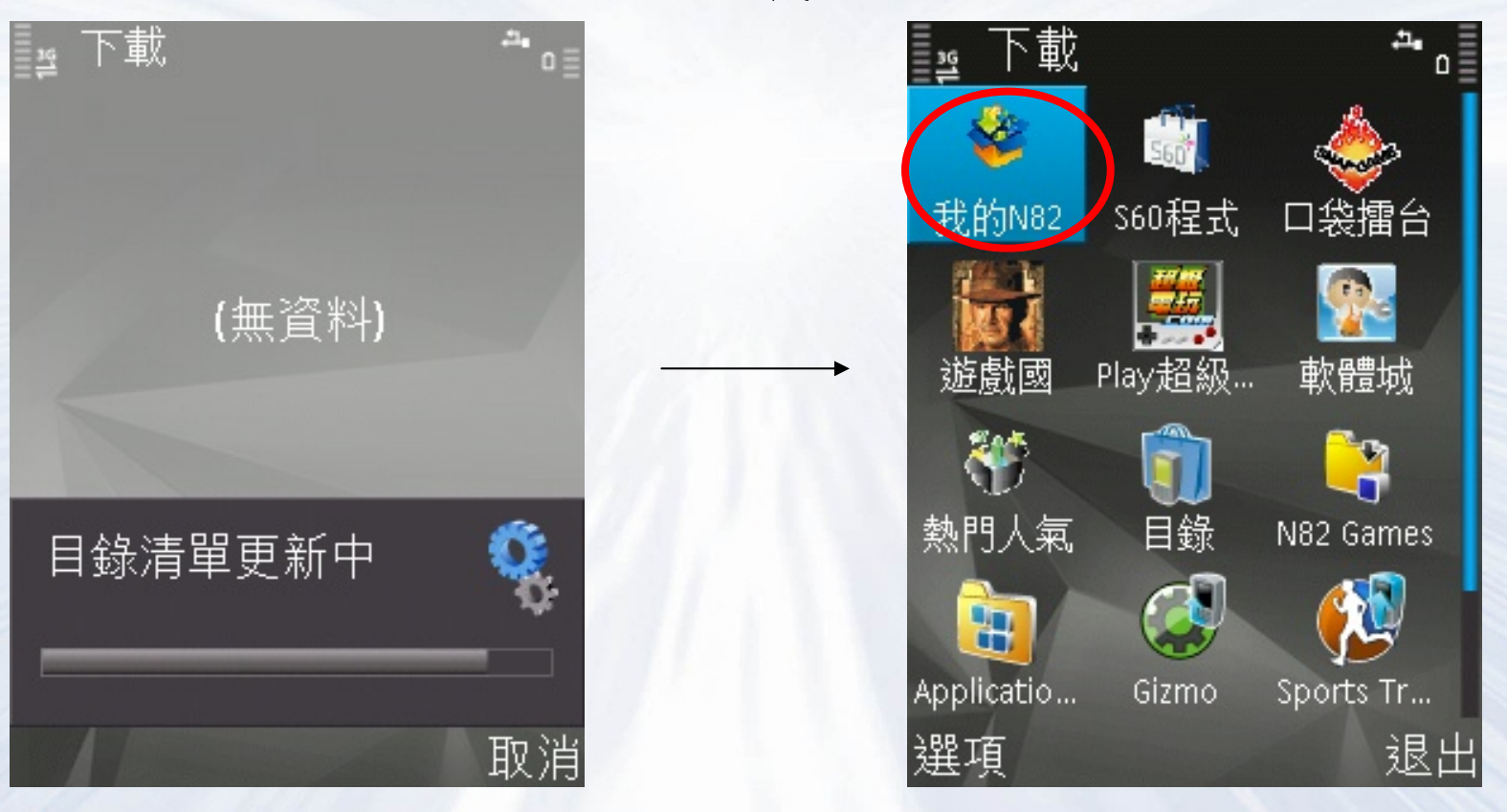

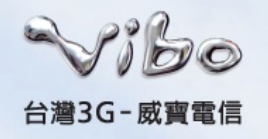

• 步驟五

待更新完成後,先檢查存取點是否正確。選取"選項"→ 選擇"設定"。

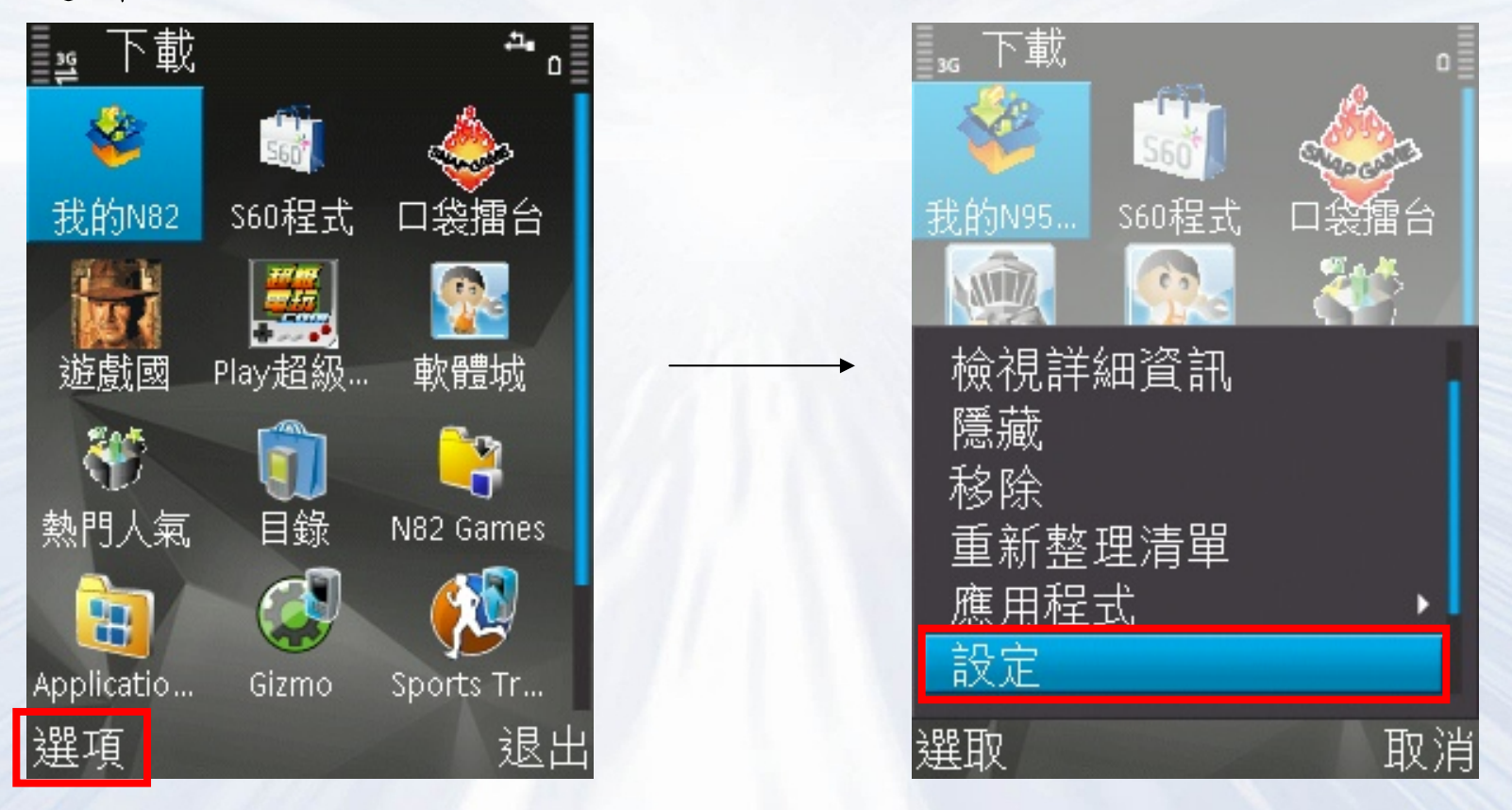

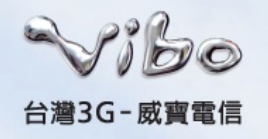

• 步驟六

按下左下角"選項"→選擇"變更"

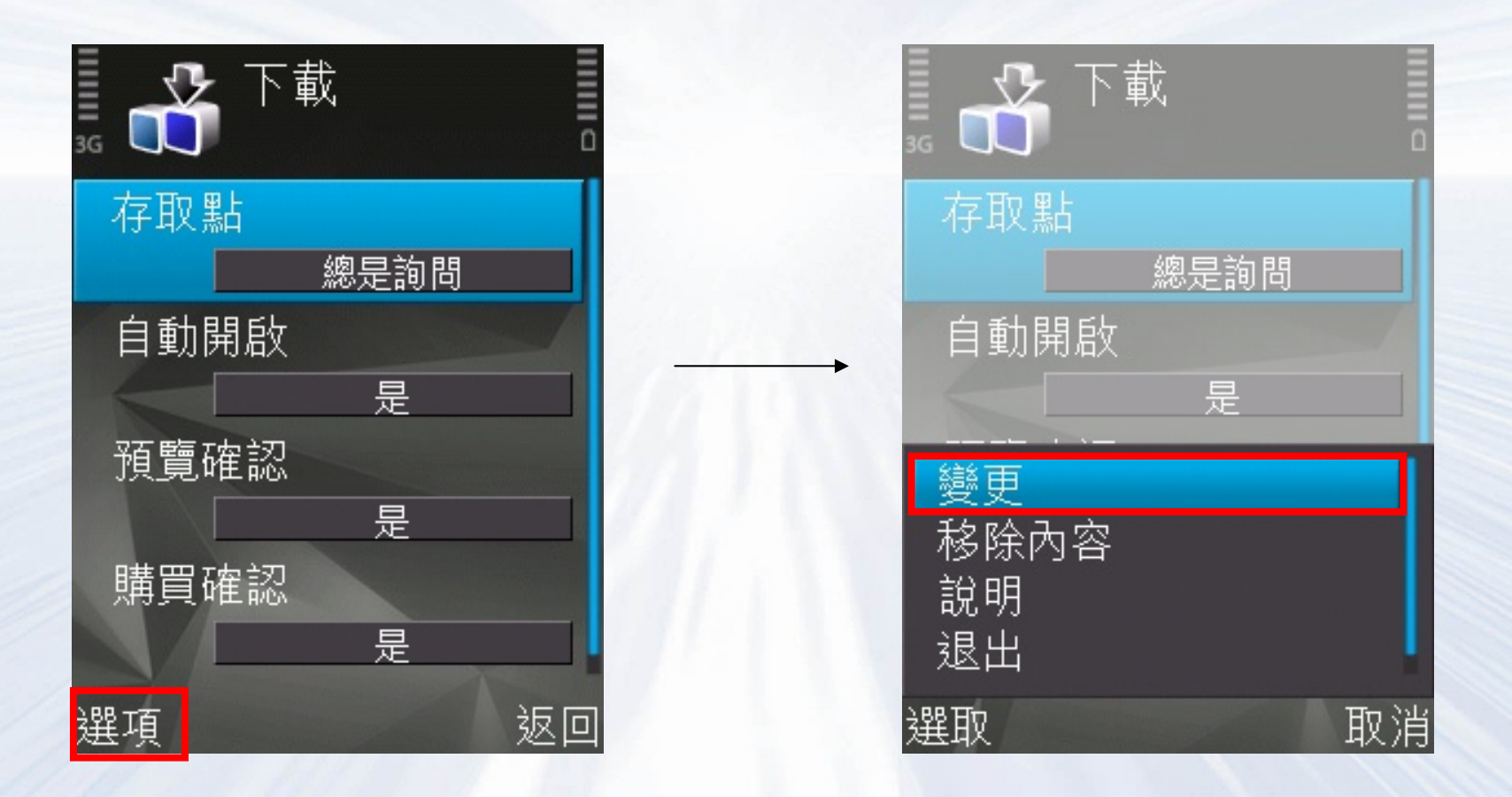

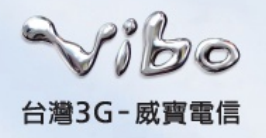

步驟七

選擇"使用者自訂"選項,選擇預設存取點為"VIBO行動網"→按下"確定"

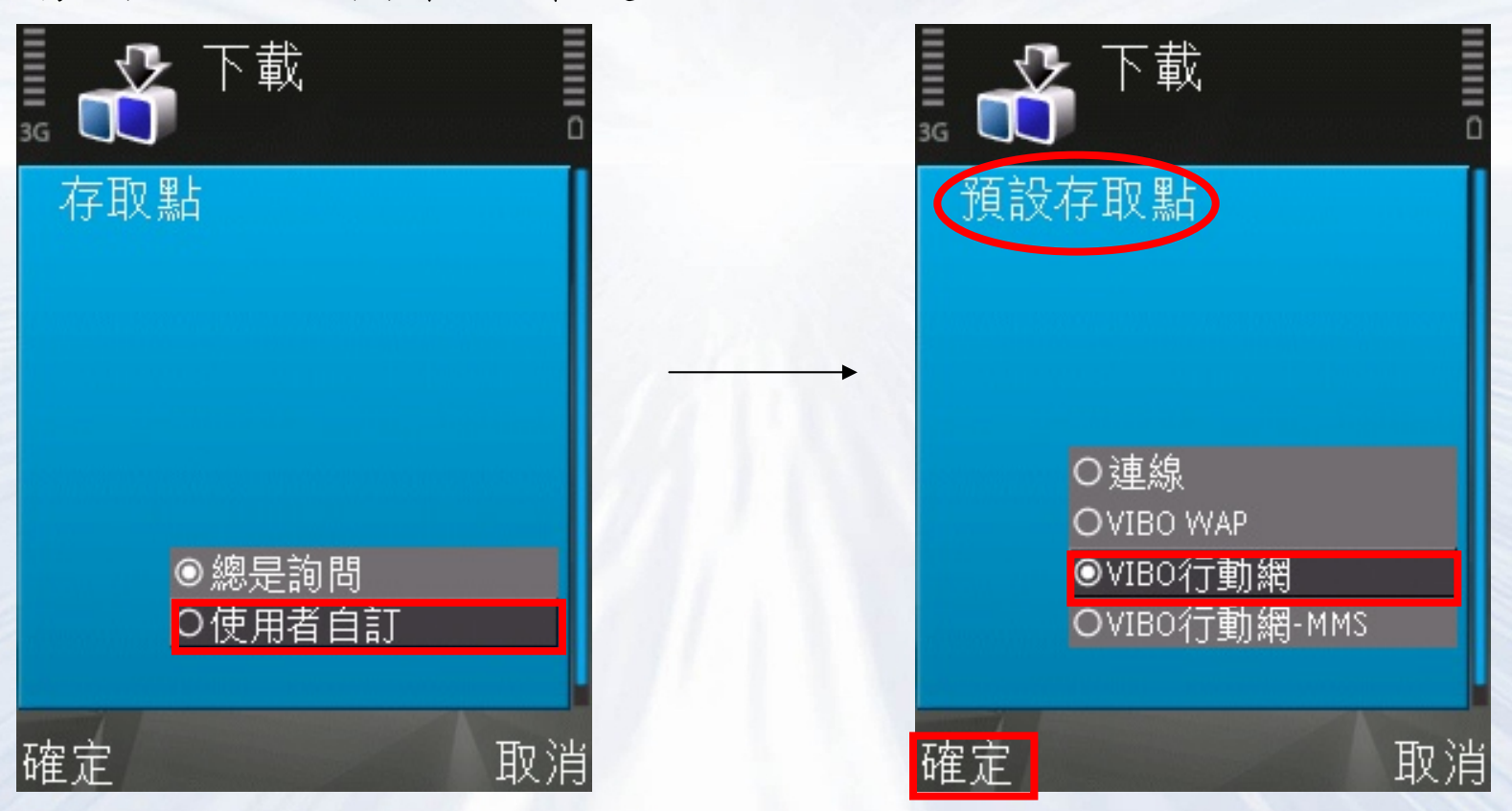

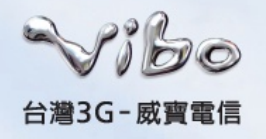

• 步驟八

檢視設定是否正確,確認無誤後按下返回,回到下載頁面使用下載服務。

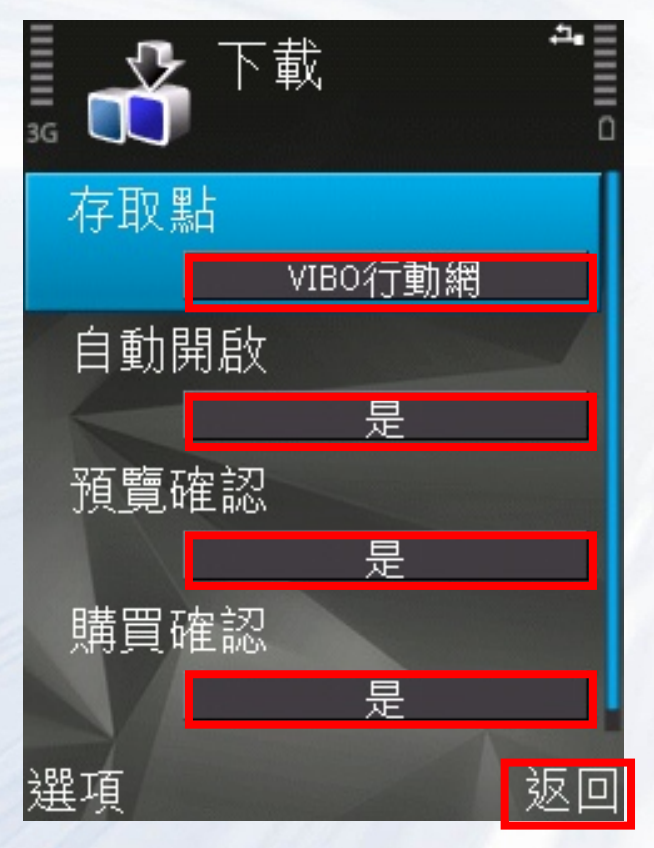

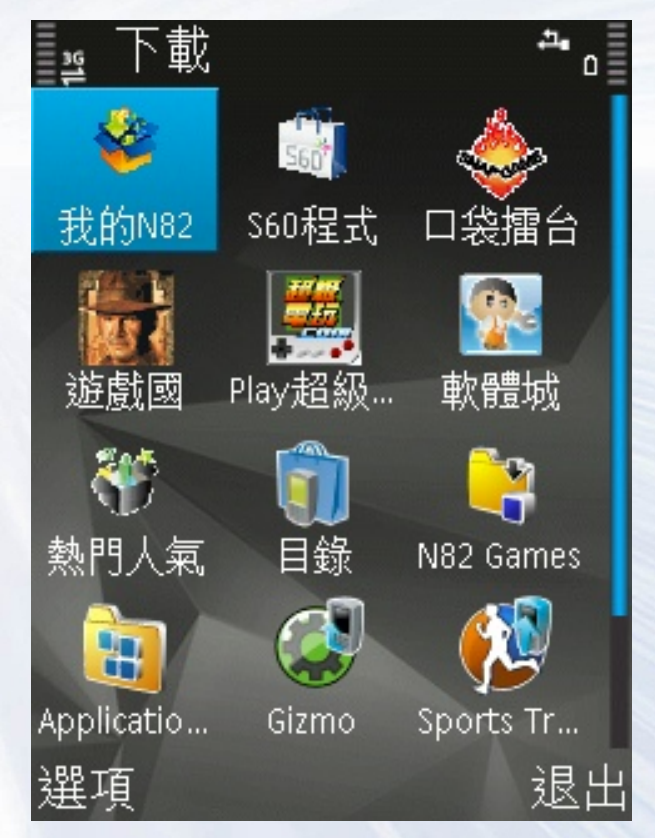

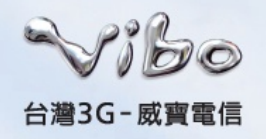

• 步驟九

以下載Messenger為例,選擇"我的N82 "→點選" Windows Live Messenger"。

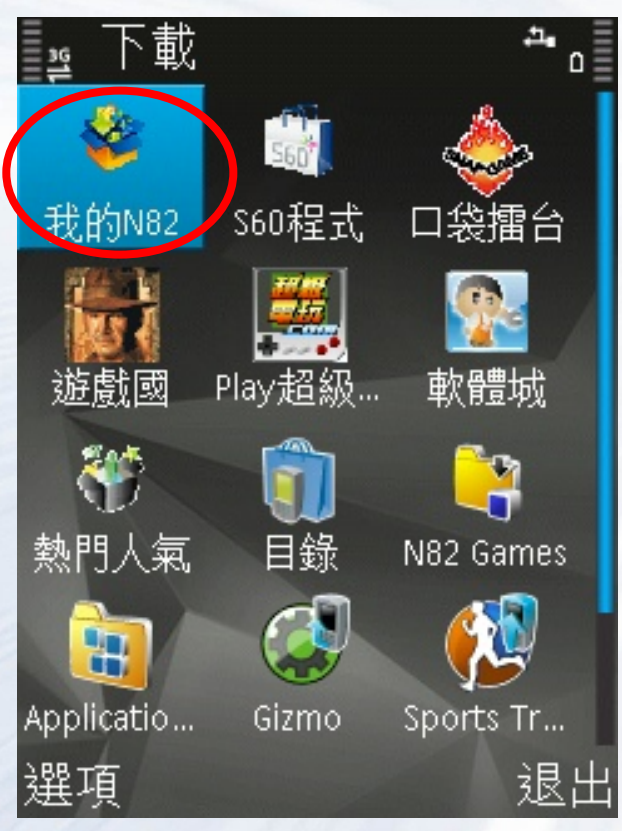

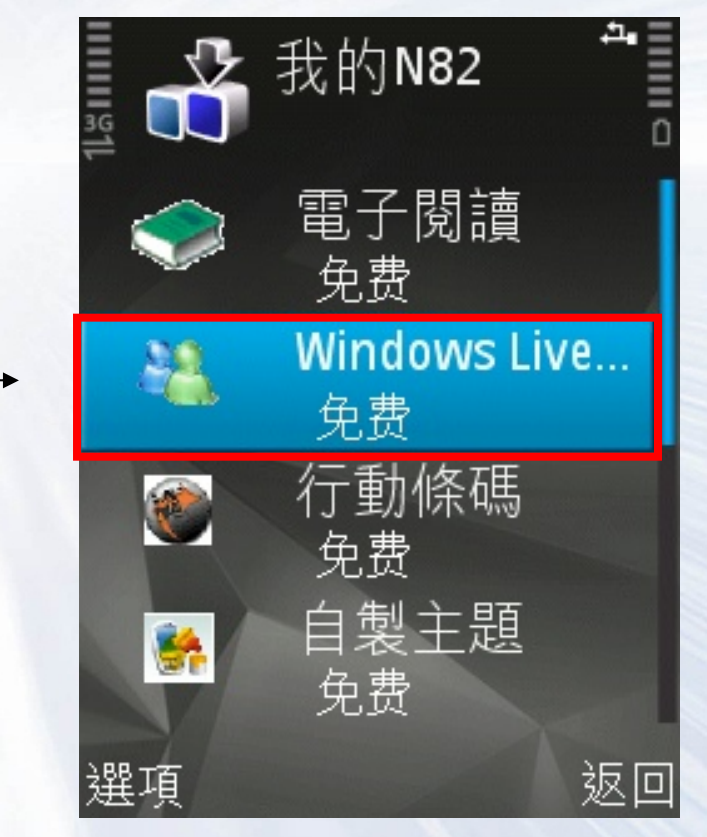

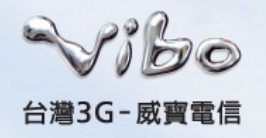

• 步驟十

顯示詳細資訊。選擇"取得"→顯示是否安裝"Windows Live Messenger"選擇"是"。

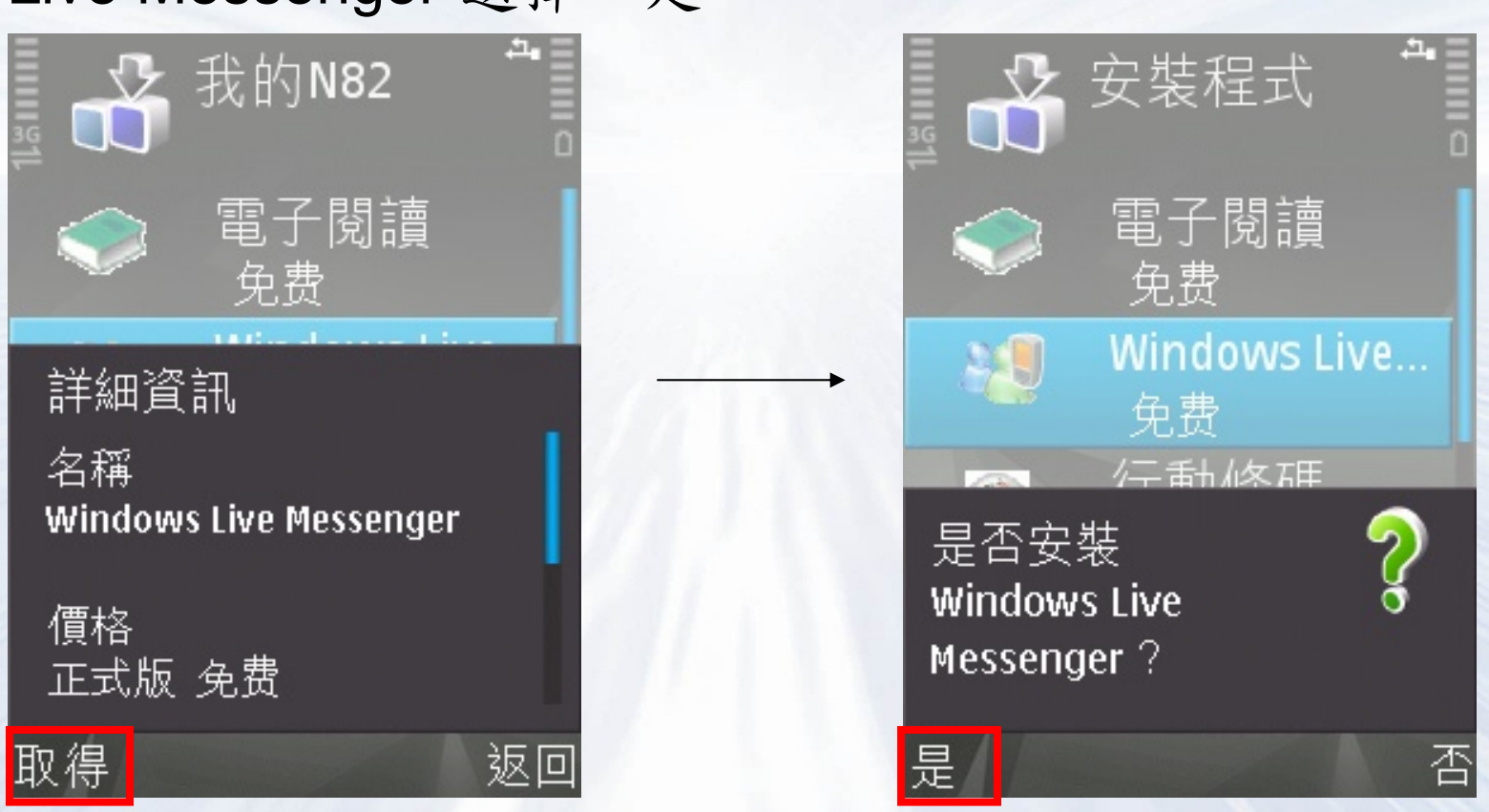

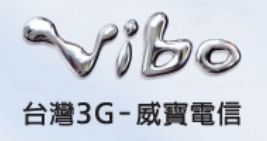

• 步驟十一

顯示詳細資訊。選擇"繼續"→顯示安裝中。

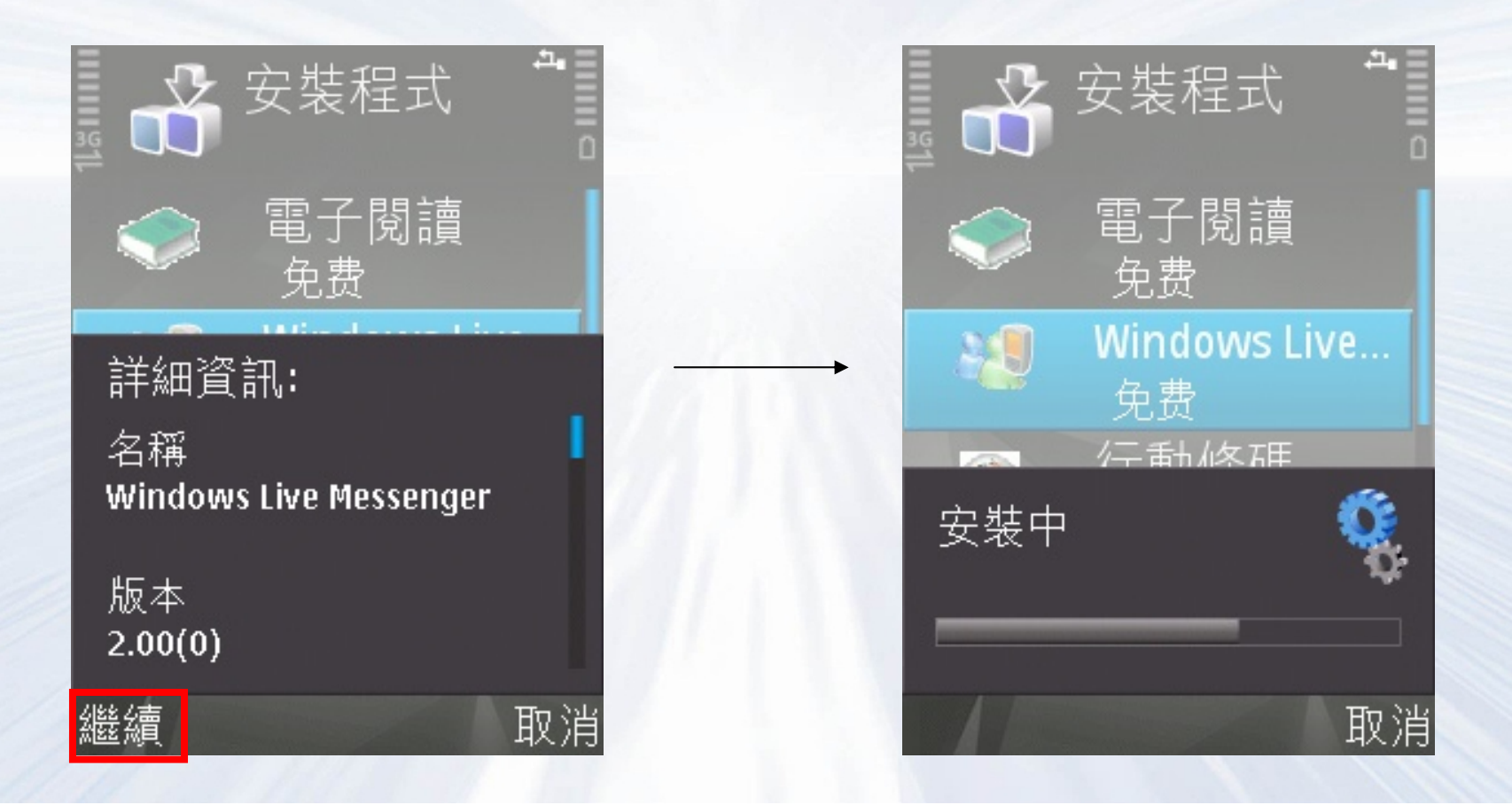

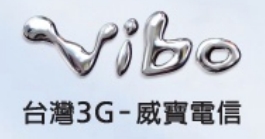

步驟十二
 顯示安裝完成。

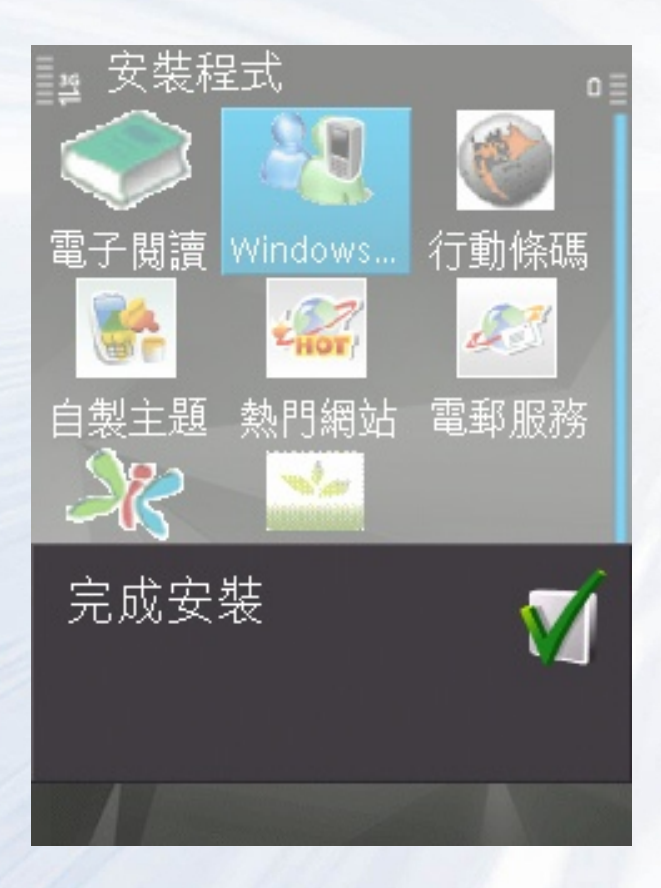

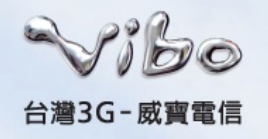

• 步驟十三

按下<sup>S</sup> 按鍵返回"功能表"選單→點選"Internet"資料 夾,即可看到剛才安裝成功的Messenger應用程式。

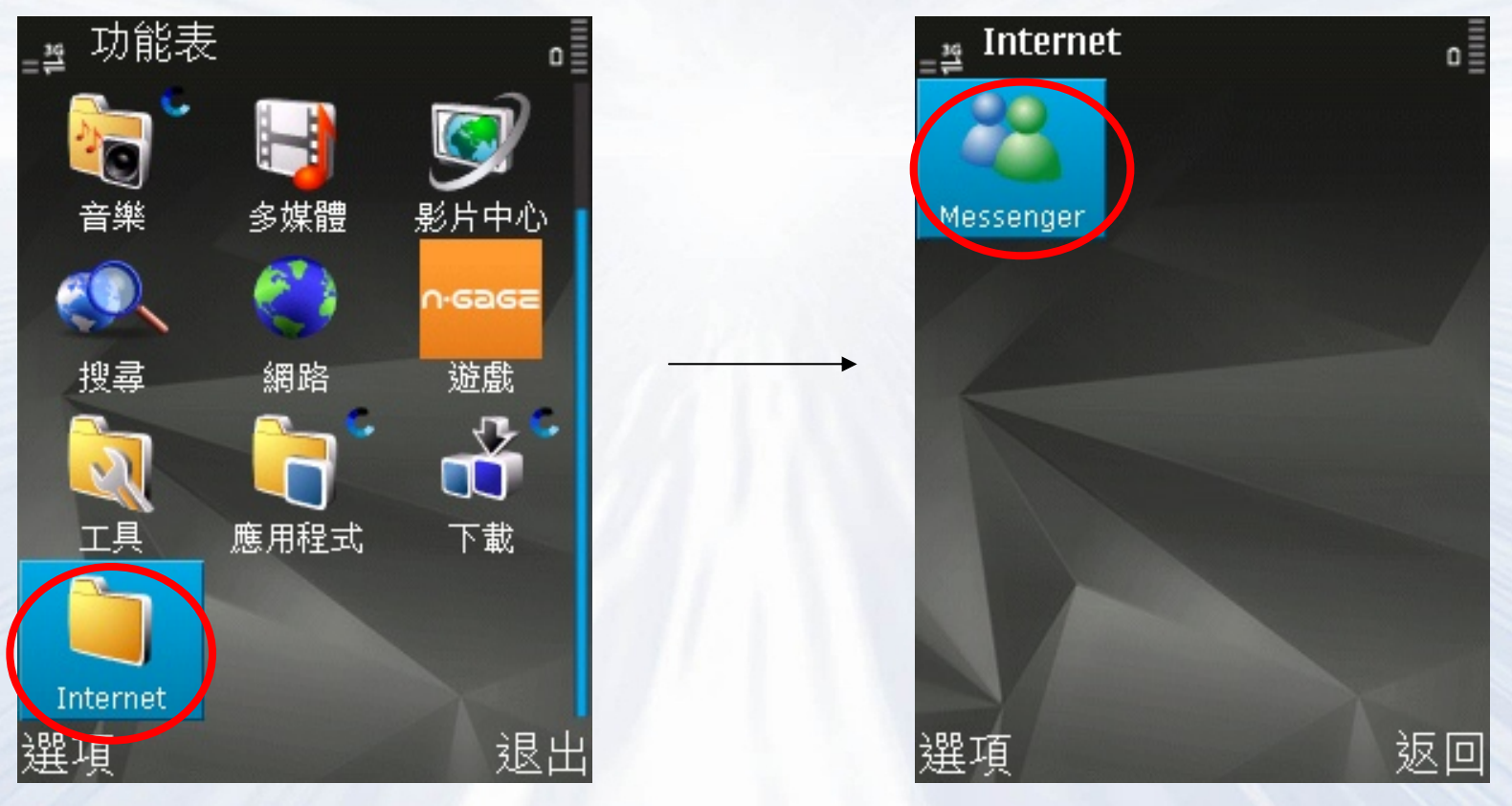

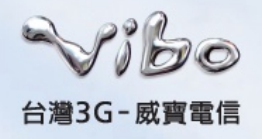

#### 下載服務注意事項

 使用下載連結上網時,將會產生相關的連線傳輸費用,實 際費用視使用者所選擇的費率而有所不同,詳細計費方式 及費率請詳見威寶電信網站

http://www.vibo.com.tw/CWS/Consumer\_03\_02,,,,.html